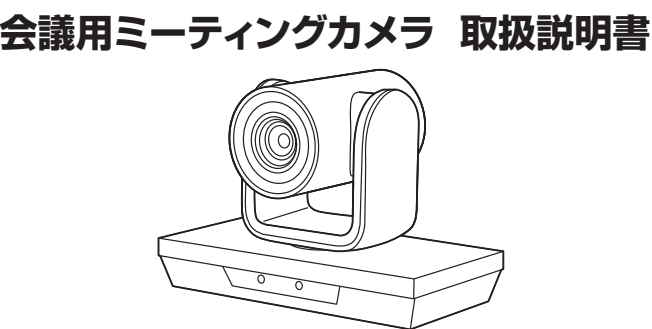

🗶 SANWH

この度は、会議用ミーティングカメラ「CMS-V50BK」(以下本製品)をお買い上げいただ き誠にありがとうございます。この取扱説明書では、本製品の使用方法や安全にお取扱い いただくための注意事項を記載しています。ご使用の前によくご覧ください。読み終わっ たあともこの取扱説明書は大切に保管してください。

#### 最初にご確認ください

#### お使いになる前に、セット内容がすべて揃っているかご確認ください。

万一、足りないものがありましたら、お買い求めの販売店にご連絡ください。

| A | セット内容                                                                    |                      |                                                               |
|---|--------------------------------------------------------------------------|----------------------|---------------------------------------------------------------|
|   | セット内容<br>①カメラ ······<br>②リモコン ······<br>③USBケーブル ······<br>④壁取付け金具 ····· | 1台<br>1台<br>1本<br>1個 | <ul> <li>⑥アンカー ・・・・・・・・・・・・・・・・・・・・・・・・・・・・・・・・・・・・</li></ul> |
|   | ⑤タッピングネジ                                                                 | 4本                   |                                                               |
|   |                                                                          |                      |                                                               |

※欠品や破損があった場合は、品番(CMS-V50BK)と

上記の番号(①~⑨)と名称(固定ボルトなど)をお知らせください。

本取扱説明書の内容は、予告なしに変更になる場合があります。 最新の情報は、弊社WEBサイト(https://www.sanwa.co.jp/)をご覧ください。

デザイン及び仕様については改良のため予告なしに変更することがあります。 本書に記載の社名及び製品名は各社の商標又は登録商標です。

# サンワサプライ株式会社

## 安全にお使いいただくためのご注意(必ずお守りください)

#### ▲ 警告 人が死亡または重傷を負うことが想定される危害の内容

- ●本製品は医療機器、原子力設備や機器、航空宇宙機器、輸送設備や機器などの人命に関わる設備や 機器、及び高度な信頼性を必要とする設備や機器やシステムなどへの組み込みや使用は意図されて おりません。これらの用途に本製品を使用され、人身事故、社会的障害などが生じても弊社はいかな ●雷が鳴っているときに、本製品やケーブルに触れないでください。

- ▲落雷により感電する恐れがあります。 ●本製品は電気で動作しておりますので、発火する危険があります。万一煙が出たり異臭がしたりした 場合は、本製品及び接続しているパソコンや機器の電源を切り、お買い上げの販売店または弊社ま
- ▲本製品を設置している環境によっては火災の原因となる場合があります。
- ○本製品での自じている原則になっていための原因にある場合があります。 本製品のケーブル、接続する機器のケーブルは、累見で踏んだり、扉で挟んだりしないでください。 またこれらのケーブルを引っ張ったり折り曲げたりしないでください。 ▲火災や故障の原因となることがあります。

#### ⚠️ 注意 人がけがを負う可能性、または物的損害の発生が想定される内容

- ●お子様が本製品や付属品を口の中に入れないようにご注意ください。
- ▲お子様のけがや、本製品の故障の原因となることがあります。
- ●本製品のカバーを開けたり、分解したりしないでください。 ▲故障や感電の原因となることがあります。
- ●濡れた手で本製品やケーブルに触らないでください。
   ▲本製品がパソコンに接続されているときに、感電する恐れがあります。

- 本製品内部に液体、金属などの異物が入らないようにしてください。
   ▲感電や火災、故障の原因となることがあります。
   ◆本製品を水分や湿気の多い場所、直射日光の当たる場所、ホコリや油煙などの多い場所、車中や暖 房器具のそばなどの高温となる場所に設置したり、保管したりしないでください。 ▲故障・感雷などの原因となることがあります。
- ●本製品に強い振動や衝撃を与えないでください。
   ▲故障・破損などの原因となることがあります。
- ●本製品を重ねて設置したり、本製品の上に重いものを置いたりしないでください。
  ▲火災や故障の原因となることがあります。

- →スペトはほういはにしるのきり。
   ◆本製品は不安定な場所に設置したり、保管したりしないでください。
   ▲落下により故障・破損の原因となることがあります。
   ◆本製品のケーブルを抜き差しするときは、必ずコネクタ部分を持ち、無理な力を加えないでください。
- ◆ 表録品のガーブルを扱く差しすることは、ありコインラムがを持ち、無違な力を加えないてくたという
   ▲ 故障・破損などの原因となることがあります。
   ◆ 本製品のお手入れをする前には、パンコンから本製品のケーブルを抜いてください。
   ▲ 感電や故障などの原因となることがあります。
   本製品のお手入れをする場合には、ペンジンやシンナーなどの揮発性有機溶剤が含まれているもの
- は使用しないでください。 ▲塗装を傷めたり、故障の原因になることがあります。乾いた柔らかい布で乾拭きしてください。
- (1)本書の一部または全部を無断で複写、転載することは禁じられています。
- (1)本書の一部なには生却を挑倒し後み、お戦争などとは気がつれていなり。
   (2)本製品の故障、またはその使用になって生じた道を、間接の損害については弊社はその責を負わないものとします。あらかじめで了承ください。
   (3)本製品を使用中に発生したデータやプログラムの消失、または破損についての保証はいたしかねますので、あらかじめで了承ください。定期的にパックアップを取るなどの対策を行ってください。
   (4)本製品は日本国内用に作られております。日本国外で使用された場合、弊社は一切の責任を負い かねます
- (5)本書に記載されている製品図や画面の図などは実際のものとことなる場合がございます。 (6)本書に記載されている製品図や画面の図などは実際のものとことなる場合がございます。 たら、お買い求めの販売店または弊社までご連絡ください。

| センサー       | CMOSセンサー                                                      | センサーサイズ   | 1/2.9   |  |  |
|------------|---------------------------------------------------------------|-----------|---------|--|--|
| レンズ        | F1.7-3.0 f=3.3mm-10mm                                         | 画 素 数     | 210万画素  |  |  |
| フォーカス      | 自動·手動切替え                                                      | ビデオフォーマット | MJPEG   |  |  |
| 最 低 照 度    | 0.1LUX以上                                                      | 画 角       | 84°     |  |  |
| 消費電流       | 最大500mA                                                       | マイク       | なし      |  |  |
| 明るさ・コントラスト | 自動または手動                                                       | ホワイトバランス  | 自動または手動 |  |  |
| インターフェース   | USB2.0 Aタイプコネクタ                                               |           |         |  |  |
| ビデオ解像度     | デオ解像度 1920×1080、1280×720、640×480、640×360                      |           |         |  |  |
| サイズ・重量     | イズ・重量 約W180×D112×H129mm・約550g                                 |           |         |  |  |
| USBケーブル長   | ル長 約5m                                                        |           |         |  |  |
| 対応OS       | Windows 10.8.1.8.7,<br>macOS 10.12~10.14, Mac OS X 10.8~10.11 |           |         |  |  |

## 2.特長

- ●3倍ズームレンズを搭載した会議用カメラです。
- ●210万画素、1/2.9インチHD CMOSセンサー、1920×1080 HD画像を 実現しました。
- ●MJPEG出力フレームレート1080P/30fpsです。
- ●付属のリモコンを使い水平±175°、垂直-30°~+30°の範囲でカメラの向 きを変更できます。
- ●USBケーブル1本で動作可能で、別途電源接続は不要です。
- ●壁取付け金具付きで、天井や壁などに取付けも可能です。

# 3.各部の名称とはたらき

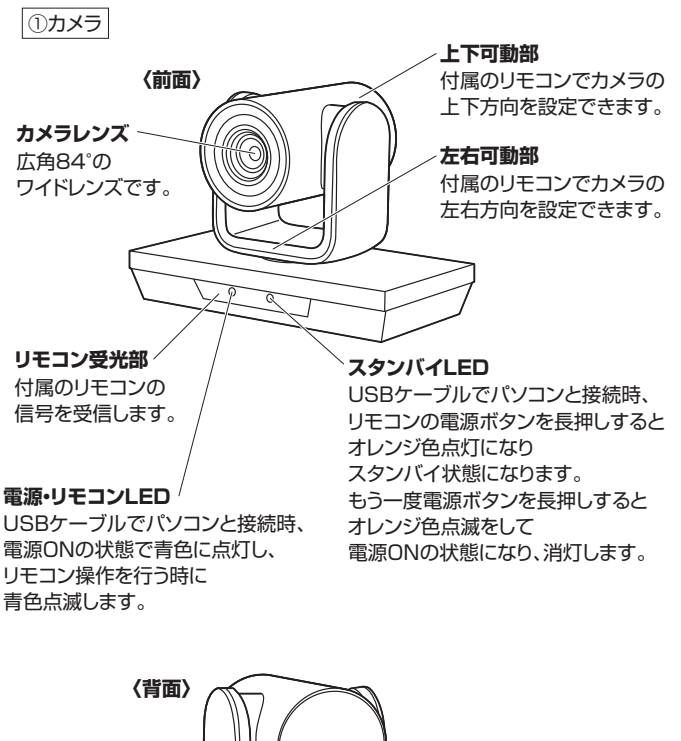

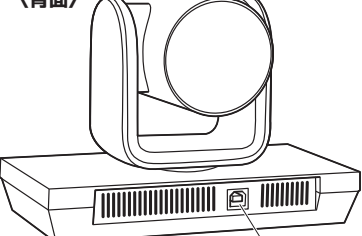

USBポート 付属のUSBケーブルを 使用してパソコンと接続します。

# 4.接続方法

# ●パソコンの電源を入れ、パソコンを完全に起動させます。 ●付属のUSBケーブルでカメラとパソコンのUSBポートを接続するだけで カメラの電源がONになり、自動的にドライバーがインストールされます。

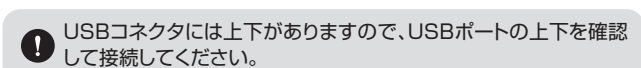

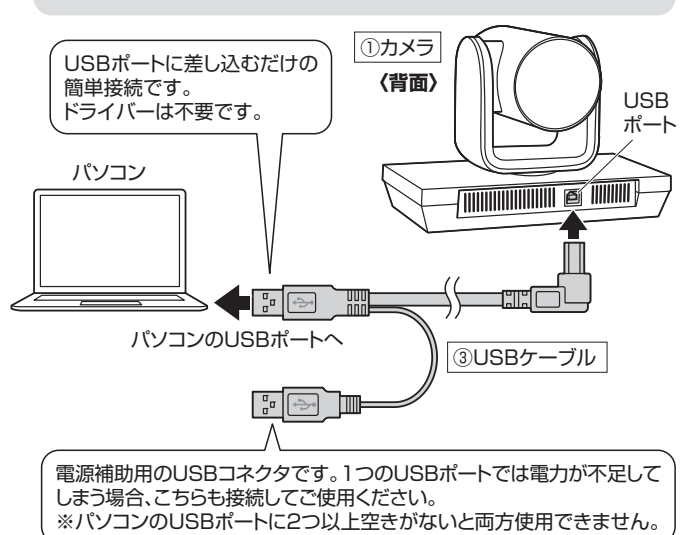

③カメラが左回転して中央を向いた後、停止します。
 ④本製品を使用できます。

## 5.リモコンの電池の入れ方

●リモコン裏面の電池カバーの③の部分を下図の矢印の方向に押し込み、 電池カバーをスライドさせて取外します。

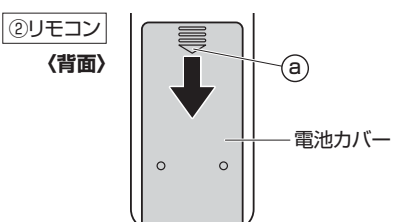

❷付属の単四乾電池をリモコンに入れます。※正しい極性で入れてください。

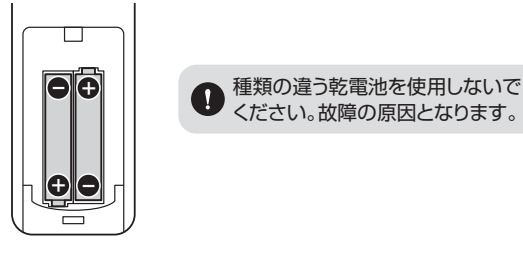

③電池カバーを後部からスライドさせて取付けます。

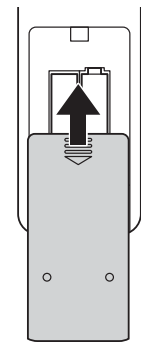

 電池交換の際には、新品の単四アルカリ乾電池をご利用ください。 (付属の電池はテスト用ですので、電池寿命が短くなります)
 空になった電池をリモコン内に置いておくと液もれの原因になりますので、取出しておいてください。

# 6.本製品が正しく認識されているかどうか確認する方法

#### ■ Windows 10の場合

● Windowsスタートを クリックし、 「カメラ」をクリックします。

カメラのアイコン-

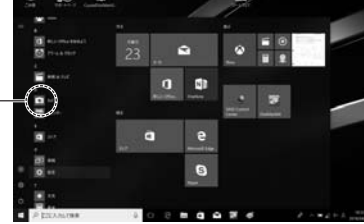

⑦ カメラの画像が映し出されます。 複数台のカメラが接続されて おり本製品の映像が 表示されない場合、 「カメラの変更」をクリックし、 カメラを変更してください。

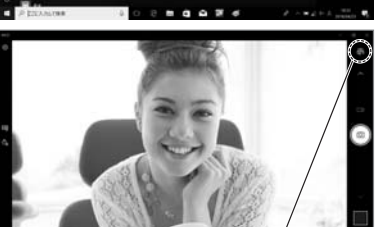

カメラの変更

#### ■ Windows 8.1・8の場合

● Windowsスタートをクリックし、スタート画面を表示します。

④-(1) 右の画面が表示されます。 カメラのアイコンを クリックします。 アイコンが表示されない場合、 矢印アイコンをクリックし アブリの一覧を表示します。

> カメラのアイコン 矢印のアイコン

 (2) アプリー覧の中から、 カメラのアイコンを クリックします。

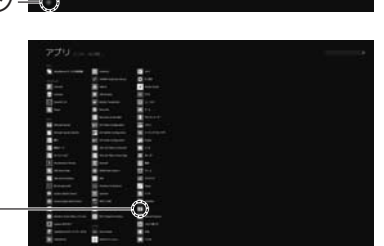

③ カメラの画像が映し出されます。 複数台のカメラが接続されており、木準

カメラのアイコン

複数台のカメラが接続されており、本製品の映像が表示されない場合、 画面を右クリックし設定画面を表示します。 「カメラの切り替え」をクリックし、カメラの変更を行ってください。

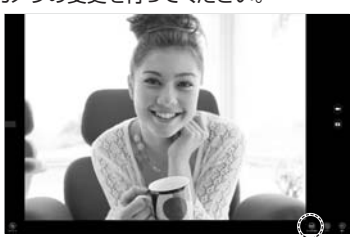

カメラの切り替え

## ■ Macの場合

●OSを起動しアプリケーションフォルダ内の「Face Time」を起動します。 ❷「ビデオ」の中から、「USBカメラ」を選択します。

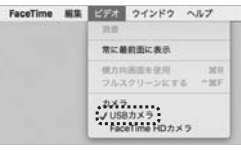

❸プレビュー画面に本製品で撮影した映像が映し出されます。

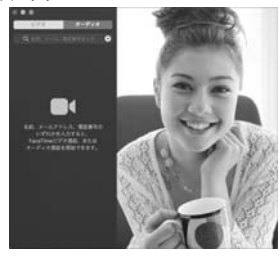

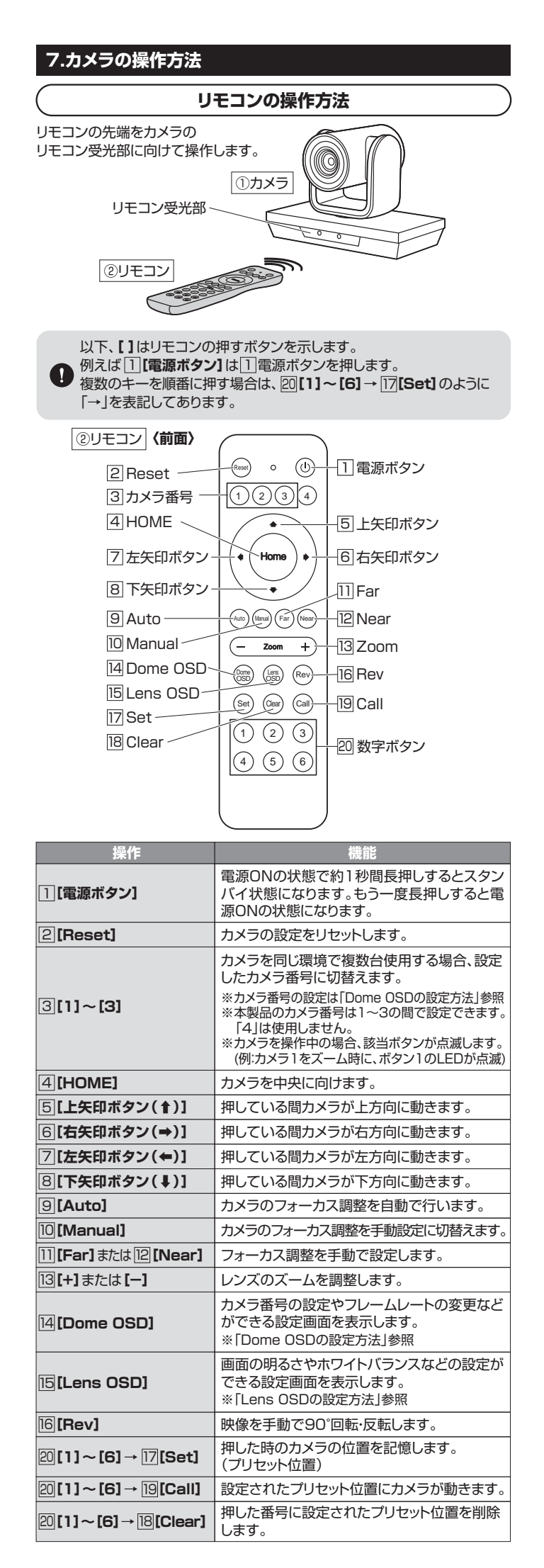

## Dome OSDの設定方法

□ [Dome OSD] で下記のカメラの設定画面が表示されます。
⑤・⑧ボタンで項目を選択し、⑥・⑦ボタンで設定を変更します。
再度 [□ [Dome OSD] で設定が完了し、元の画面に戻ります。

| A &IR ADDRESS   | 1     |           |
|-----------------|-------|-----------|
| DOME ADDRESS    | 1     |           |
| PROTOCAL        | VISCA | @ELEEL/20 |
| BAUDRATE        | 9600  |           |
| B PAN SPEED     | 14    |           |
| C TILT SPEED    | 10    |           |
| D AUTO REV      | ON    |           |
| E FRAME         | P30   |           |
| F FLICKER       | 60HZ  |           |
| G PRESET FREEZE | ON    |           |
| H POS COMEBACK  | 90    |           |

| 項目              | 機能                                                                                                    |
|-----------------|----------------------------------------------------------------------------------------------------|
| IR ADDRESS      | カメラ番号を設定できます。<br>1~3の中から選択してください。                                                                     |
| B PAN SPEED     | パン(カメラ横方向)速度を変更できます。<br>1(遅い)~24(早い)の中から選択してください。                                                     |
| C TILT SPEED    | チルト(カメラ縦方向)速度を変更できます。<br>1(遅い)~20(早い)の中から選択してください。                                                    |
| AUTO REV        | 画面の向きの設定ができます。<br>ON(自動回転)、FLIP(上下回転)、MIRROR(左右反<br>転)、OFF(自動回転OFF)の中から選択してください。                      |
| <b>■</b> FRAME  | フレームレートの変更ができます。<br>P25とP30の中から選択してください。                                                              |
| FLICKER         | 電気の周波数の変更ができます。画面上に縞模様が<br>表示される場合お住まいの地域に合わせた周波数を<br>選択してください。50Hzと60Hzから選択してください。                   |
| C PRESET FREEZE | ブリセット位置に移動する時、カメラの向きが定まる<br>まで前の画像の設定ができます。<br>ONとOFFから選択してください。                                      |
| POS COMEBACK    | カメラの電源OFF後、最後に使用したカメラ位置を<br>次の使用時に呼び出します。また、最後に使用した<br>位置を記憶する時間を設定できます。<br>OFF、30、60、90の中から選択してください。 |

#### Lens OSDの設定方法

IE [Lens OSD]で下記のカメラの設定画面が表示されます。
⑤・⑧ボタンで項目を選択し、⑥・⑦ボタンで設定を変更します。
再度[16] [Lens OSD]で設定が完了し、元の画面に戻ります。

| L &BL        | OFF   |             |
|--------------|-------|-------------|
| J SATURATION | 9     |             |
| K SHARPNESS  | 3     |             |
| LNR          | OFF   |             |
| M WB         | AUTO  |             |
| N RGAIN      | 76    |             |
| O BGAIN      | 82    |             |
| P AE         | AUTO  |             |
| SHUTTER      | 1/180 |             |
| IRIS         | FIXED | Carles Gros |
| Q BRIGHT     | 8     |             |

| 項目              | 機能                                                                           |
|-----------------|------------------------------------------------------------------------------|
| BL              | 画面の明るさを選択できます。<br>ONとOFFから選択してください。                                          |
| J SATURATION    | 彩度の設定が変更できます。<br>0〜15の中から選択してください。                                           |
| K SHARPNESS     | シャープネスの設定が変更できます。<br>0~15の中から選択してください。                                       |
| II NR           | ノイズリダクションの設定ができます。<br>AUTO、OFF、1~4の中から選択してください。                              |
| MWB             | ホワイトバランスの設定ができます。<br>AUTO、INDOOR、OUTDOOR、ONEPUSH、<br>ATW、MANUALの中から選択してください。 |
| RGAIN           | 赤のゲインを設定できます。<br>0~255の中から選択してください。                                          |
| BGAIN           | 青のゲインを設定できます。<br>0~255の中から選択してください。                                          |
| PAE             | 露出を設定できます。<br>AUTOとMANUALから選択してください。                                         |
| <b>Q</b> BRIGHT | 明るさを選択できます。<br>0~15の中から選択してください。                                             |

# 8.【例】Skypeの設定(Windows)

- ●Skypeのメイン画面で右上にある「設定」をクリックします。 ②[音声/ビデオ]をクリックします。
- ❸Skypeで使用するカメラを本製品にするために、
- 「カメラ」から「USB Camera」を選択します。

④設定が完了したら左上の矢印マークをクリックし、終了させてください。 これでSkypeの設定は完了です。

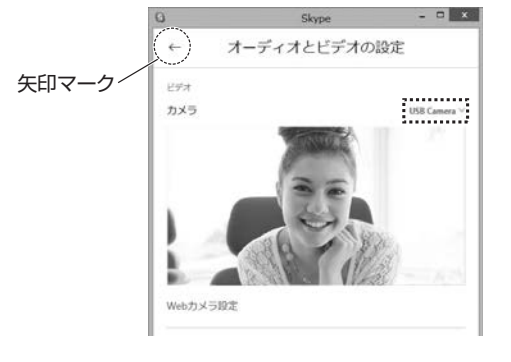

# 9.カメラの設置方法

- ●本製品の設置を行う前に、必ず正常に動作するか動作確認を行っ てください。
- ●壁面に設置する場合、本製品の荷重に長期間耐える十分な強度が 必要です。(設置する壁面によってはドリルなどで下穴を開ける必 要があります)

# コンクリート部に固定する場合

●付属のタッピングネジを取付ける位置に電動ドリルなどを使用して 下穴(直径6mm、深さ24mm)を開けます。

∂付属のアンカーを下穴に差し込みます。

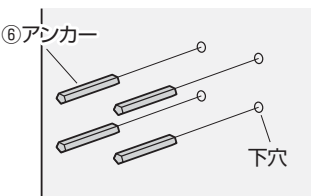

## ③下穴に付属の壁取付け金具をタッピングネジで取付けます。

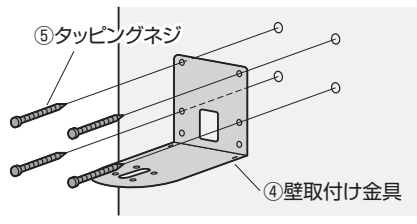

●壁取付け金具とカメラを固定ボルトで取付けて完成です。

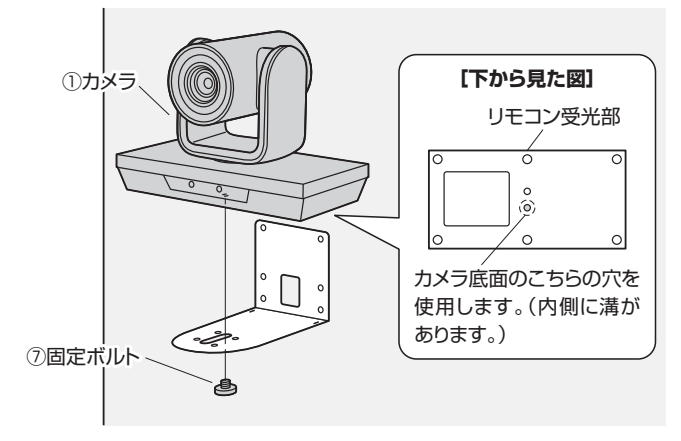

# 10.トラブルシューティング

#### Q1. USBハブに接続できますか?

A1. 本製品を接続する際にはパソコン本体のUSBポートに直接接続してくだ さい。

#### Q2. Skypeに対応していますか?

A2. 対応しています。

#### Q3. 会社でテレビ会議に使用したい。

- A3. 多くの会社はインターネット接続の際にファイヤーウォールを使用してい るので、テレビ会議用に使用できない可能性があります。詳しくはサーバ 管理者にお問合せください。
- Q4. 映像の動きが悪い、スムーズに動かない。
- A4. パソコンの性能、インターネット回線の速度により大きく異なります。

#### Q5. カメラが動作しているかどうかテストしたい。

A5. 「6.本製品が正しく認識されているかどうか確認する方法」をご確認くだ さい。

## 11.保証規定

- 1)保証期間内に正常な使用状態でご使用の場合に限り品質を保証しております。万一保証期間内で 故障がありました場合は、弊社所定の方法で無償修理いたしますので、保証書を製品に添えてお買 い上げの販売店までお持ちください。
- 2)次のような場合は保証期間内でも有償修理になります。
- (1)保証書をご提示いただけない場合。
- (2)所定の項目をご記入いただけない場合、あるいは字句を書き換えられた場合。
- (3) 故障の原因が取扱い上の不注意による場合。
- (4)故障の原因がお客様による輸送・移動中の衝撃による場合。
- (5)天変地異、ならびに公害や異常電圧その他の外部要因による故障及び損傷の場合。
- (6)譲渡や中古販売・オークション・転売などでご購入された場合。
- 3)お客様ご自身による改造または修理があったと判断された場合は、保証期間内での修理もお受けい たしかねます。
- 4)本製品の故障、またはその使用によって生じた直接、間接の損害については弊社はその責を負わな いものとします。
- 5)本製品を使用中に発生したデータやプログラムの消失、または破損についての補償はいたしかねます。 6)本製品は医療機器、原子力設備や機器、航空宇宙機器、輸送設備や機器などの人命に関わる設備や 機器、及び高度な信頼性を必要とする設備や機器やシステムなどへの組込みや使用は意図されて おりません。これらの用途に本製品を使用され、人身事故、社会的障害などが生じても弊社はいかな る責任も負いかねます。
- 7)修理ご依頼品を郵送、またはご持参される場合の諸費用は、お客様のご負担となります。
- 8)保証書は再発行いたしませんので、大切に保管してください。
- 9)保証書は日本国内においてのみ有効です。

| 保証書             |             | サンワサプラ  | イ栟 | 式会 | 社 |
|-----------------|-------------|---------|----|----|---|
| 型番: CMS-V50BK   | シリアルナンバー:   |         |    |    |   |
| お客様・お名前・ご住所・TEL |             |         |    |    |   |
|                 |             |         |    |    |   |
|                 |             |         |    |    |   |
|                 |             |         |    |    |   |
|                 |             |         |    |    |   |
| 販売店名・住所・TEL     |             |         |    |    |   |
|                 |             |         |    |    |   |
|                 |             |         |    |    |   |
|                 |             |         |    |    |   |
| 担当者名            |             |         |    |    |   |
|                 | 保証期間 6ヶ月 お買 | 買い上げ年月日 | 年  | 月  | 日 |

最新の情報はWEBサイトで https://www.sanwa.co.jp/

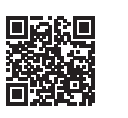

本製品の詳細情報はこちら! スマホでQRコードを読み込むだけで 簡単にアクセス!

弊社サポートページはこちら! ■サポート情報
 ■ソフトダウンロード
 ■各種対応表
 ■Q&A(よくある質問) など、最新情報を随時更新しています。

ご質問、ご不明な点などがありましたら、ぜひ一度弊社WEBサイトをご覧ください。

本取扱説明書の内容は、予告なしに変更になる場合があります。 最新の情報は、弊社WEBサイト(https://www.sanwa.co.jp/)をご覧ください。

# サンワサプライ株式会社

岡山サプライセンター / 〒700-0825 岡山県岡山市北区田町1-10-1 東京サプライセンター / 〒140-8566 東京都品川区南大井6-5-8 TEL.03-5763-0011 FAX.03-5763-0033 東京サプライセンター/ 〒140-85666 東京 都 高 川 区 南 天 日・5・8 にLU3-07-30101 FARU3-370-300-30 札幌営業所/〒960-6080 私頃市北区北八条西4-1-1 バストラルビルIN8 TEL011-611-3450 FAX:01-716-8930 仙台営業所/〒983-0852 仙台市宮城野区福岡1-6-37TM仙台ビル TEL022-257-4638 FAX:02-257-4638 名古屋営業所/〒532-003 大阪市淀川区宮原4-5-36 セントラル新大阪ビル TEL06-839-5310 FAX:06-8395-531 福岡営業所/〒812-0011 福岡市博多区博多駅前4-3-3博多八百治ビル TEL092-471-6721 FAX:092-471-8078

ver.1.2

TEL.086-223-3311 FAX.086-223-5123

CA/AI/KSDaSz